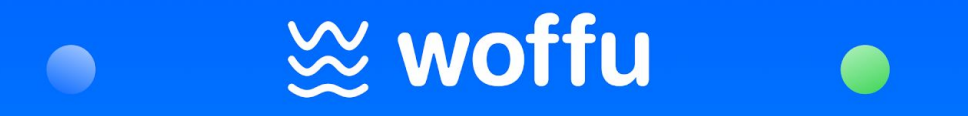

# Guía para el empleado

## Cómo acceder por primera vez

Accede a tu cuenta de correo electrónico, donde habrás recibido un email como este.

Haz clic en **Entrar** para elegir una contraseña y empezar a utilizar Woffu.

#### ¡Hola Valentina!

¡Estamos muy contentos de que tu empresa haya confiado en Woffu para mejorar la gestión de vuestro tiempo! 🍟

¡A partir de ahora te empoderas! Serás tú mismo el responsable de gestionar tu activo más valioso: el tiempo. Y nosotros seremos tu asistente personal.

Con Woffu serás capaz de:

- Gestionar las tareas más básicas con tan solo unos pocos clics desde cualquier momento y lugar.

- Organizar tu calendario, fichajes, solicitudes y más.

¿Sabías que puedes tenernos siempre a tu alcance? Descárgate nuestra app para iOS o Android, o usa nuestra web.

Aquí tienes el enlace para acceder a tu perfil personal. Ahora, establece tu contraseña y empieza a gestionar tu tiempo.

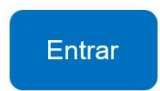

Que disfrutes el aterrizaje en Woffu.

Equipo Woffu

# $\bigotimes$ woffu

## 1. Dashboard

(1) **MI PERFIL:** Fichajes, ausencias no planificadas y horas realizadas en el mes en curso.

(2) **SOLICITUDES:** Días y horas de ausencia disponibles.

(3) **TABLÓN DE ANUNCIOS:** Mensajes que tu empresa te quiera compartir.

(4) HOY: Horario teórico previsto, eventos, cumpleaños y festivos (cuando los haya).

(5) EQUIPO: Para ver quiénes del equipo o empresa están disponibles ese día

(6) **PRÓXIMAMENTE:** Para ver los siguientes horarios y acontecimientos previstos.

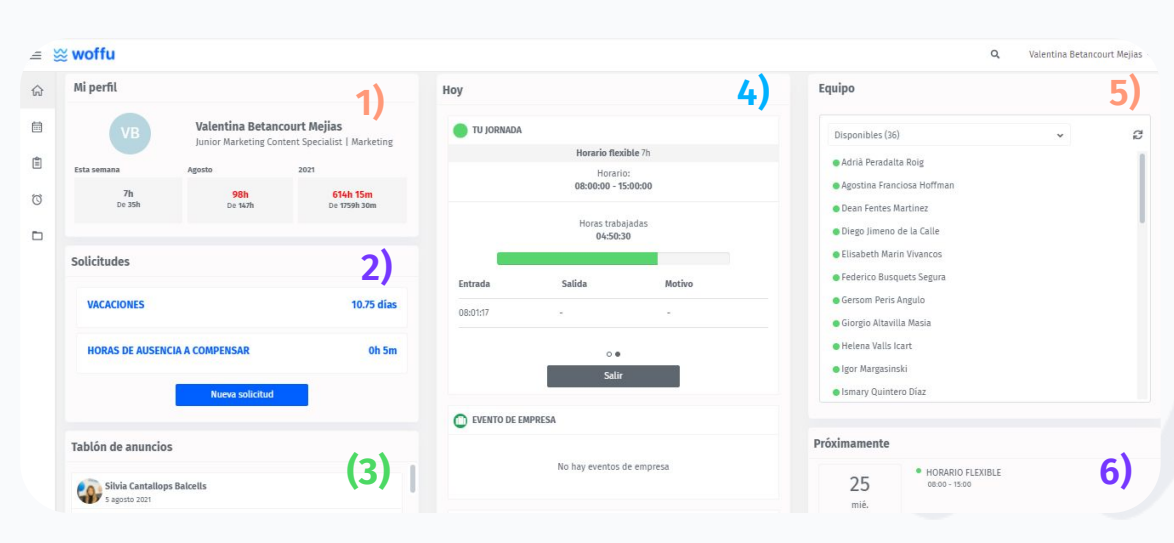

# $\bigotimes$ woffu

## 1. Dashboard

#### Cómo fichar

En el apartado **HOY** aparecerá un horario teórico previsto. Haz clic en **Entrar** para registrar el inicio de tu jornada (7).

Una vez hecho esto, el icono cambiará a **Salir** (8), donde deberás hacer clic cada vez que realices un descanso, o una vez termines tu jornada.

#### **Buenas tardes Rodrigo** HOY TU IORNADA Diurno 8.00h Horario: 09:00:00 - 17:00:00 Centro de trabajo Woffu Madrid 7) Entrar 0. 8 Salir

## 2. Calendario

 $\sim$ 

#### a) Ausencia y presencia

Al acceder al **Calendario** podrás ver qué empleados están en la empresa (Presencia) y quienes no (Ausencia) (1). También permite filtrar por fechas, departamento, nombre del empleado, etc.

| ≡      | ≌ woffu                                |                                                                          |        |                    |               |                             | Q                           | Valentina Betancourt Mejias 🗸 |
|--------|----------------------------------------|--------------------------------------------------------------------------|--------|--------------------|---------------|-----------------------------|-----------------------------|-------------------------------|
|        | <b>Ausencia</b><br>Presencia<br>Turnos | calendario<br>1)                                                         |        | K Mes >            |               |                             |                             |                               |
| E<br>۵ |                                        |                                                                          |        | Todos los usuarios | ✓ Aceptadas ✓ | Woffu Job Organizer, S.L. 🗸 | Todos los departamentos 🛛 🗸 | Habilidades                   |
| 0      |                                        | lunes                                                                    | martes | miércoles          | jueves        | viernes                     | sábado                      | domingo                       |
|        |                                        |                                                                          |        |                    |               |                             | 28                          | 29                            |
|        |                                        | 30<br>(2)<br>(2)<br>(2)<br>(2)<br>(2)<br>(2)<br>(2)<br>(2)<br>(2)<br>(2) | 31     |                    | 6000          |                             | •                           | \$                            |

\* Funcionalidad con acceso según los permisos que tengas activos por tu Administrador

## 2. Calendario

 $\sim$ 

#### b) Turnos

Dentro de la pestaña de **Calendario** haz clic en el icono de **Turnos (2)**. Si el Administrador ha activado la visibilidad, aparecerá <u>tu turno</u> y el del <u>resto de los empleados</u>. Si no está activada, podrás ver tu horario en la pestaña **Mi Presencia**.

| =        | ≌ woffu                         |                                                                                                    |                                                                                        |                                                                                        |                                                                                        |                                                                                        |                                                                     | Q                                  | Valentina Betancourt Mejias 🗸      |
|----------|---------------------------------|----------------------------------------------------------------------------------------------------|----------------------------------------------------------------------------------------|----------------------------------------------------------------------------------------|----------------------------------------------------------------------------------------|----------------------------------------------------------------------------------------|---------------------------------------------------------------------|------------------------------------|------------------------------------|
| <b>佘</b> | Ausencia<br>Presencia<br>Turnos | CALENDARIO                                                                                                    |                                                                                        |                                                                                        | 12 – 18 de jul. de 202                                                                 | n                                                                                      |                                                                     |                                    | Hoy K Día >                        |
| 1<br>0   |                                 |                                                                                                    | lunes 12                                                                               | Todos los usuarios                                                                     | ✓ Aceptadas ✓                                                                          | Woffu Job Organizer,                                                                   | S.L. V Todos los de                                                 | epartamentos 🗸                     | Habilidades                        |
|          |                                 | EQUIPO                                                                                                    | Luncs 12                                                                               | 2 45                                                                                   | 2 49                                                                                   | jueves 15<br><u>2</u> 47                                                               | 2 42                                                                | 360800 17                          |                                    |
|          |                                 | AP Adrià Peradalta © 32.95 h<br>Junior Technical © 39.95 h<br>Customer Succe © 39.95 h                                                                                                    | Horario flexible<br>09:00 - 18:24 (8:39h)<br>Horario flexible<br>09:00 - 18:24 (8:39h) | Horario flexible<br>09:00 - 18:24 (8:39h)<br>Horario flexible<br>09:00 - 18:24 (8:39h) | Horario flexible<br>09:00 - 18:24 (8:39h)<br>Horario flexible<br>09:00 - 18:24 (8:39h) | Horario flexible<br>08:00 - 15:00 (7:00h)<br>Horario flexible<br>08:00 - 15:00 (7:00h) | No disponible<br>Horario flexible<br>08:00 - 15:00 (7:00ħ)          | Día de descanso<br>Día de descanso | Día de descanso<br>Día de descanso |
|          |                                 | Alfonso Ming C<br>Devops specialist                                                                                                    | Horario flexible<br>09:00 - 18:24 (8:39h)<br>Horario flexible                          | Horario flexible<br>09:00 - 18:24 (8:39h)<br>Horario flexible                          | Horario flexible<br>09:00 - 18:24 (8:39h)<br>Horario flexible                          | Horario flexible<br>08:00 - 15:00 (7:00h)<br>Jornada intensiva ver                     | Horario flexible<br>08:00 - 15:00 (7:00h)<br>Jornada intensiva ver  | Dia de descanso<br>Dia de descanso | Dia de descanso<br>Dia de descanso |
|          |                                 | Carolina Manyo<br>(upport Specialist)<br>Carolina Manyo<br>(upport Specialist)<br>(upport Specialist)<br>(upport Speci | 09:00 - 18:24 (8:39h)<br>Carolina Manyoses<br>09:00 - 14:00 (5:00h)                    | 09:00 - 18:24 (8:39h)<br>Carolina Manyoses<br>09:00 - 14:00 (5:00h)                    | 09:00 - 18:24 (8:39h)<br>Carolina Manyoses<br>09:00 - 14:00 (5:00h)                    | 08:00 - 15:00 (7:00h)<br>Carolina Manyoses<br>09:00 - 14:00 (5:00h)                    | 08:00 - 15:00 (7:00h)<br>Carolina Manyoses<br>09:00 - 14:00 (5:00h) | Dia de descanso                    | Dia de descanso                    |

Para modificar cualquier turno deberás ponerte en contacto con el Administrador o Responsable de departamento.

## 3. Solicitudes

#### $\sim$

Permite realizar solicitudes, filtradas por motivos de ausencia o presencia (vacaciones, maternidad, etc.) (1).

También podrás ver cuántos días te quedan disponibles por cada motivo, según las concesiones y convenios de la empresa **(2)**.

En el icono **Añadir documentos** se permite adjuntar justificantes u otros documentos **(3)**.

Deslizando hacia abajo se puede consultar el calendario, para ver festivos, vacaciones programadas, eventos, etc. (4).

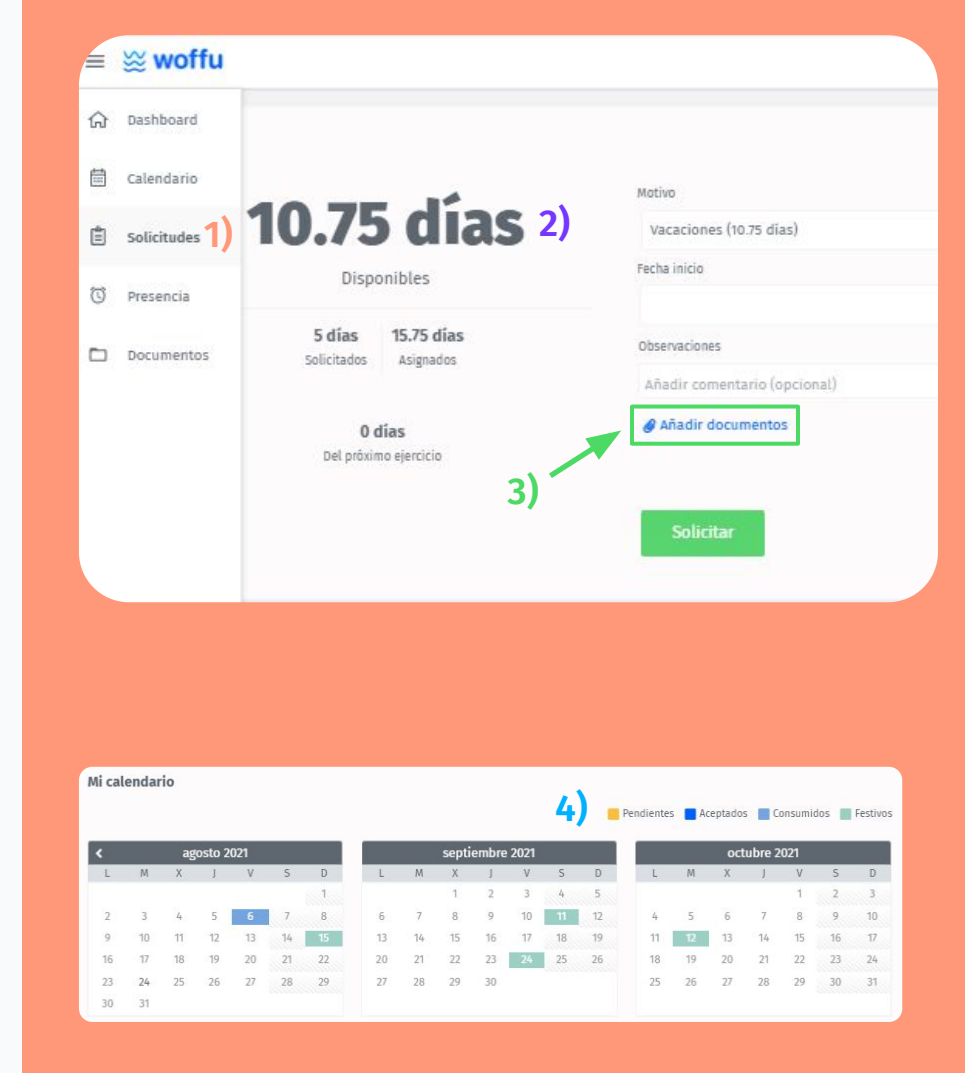

## 3. Solicitudes

# Adjuntar justificantes

Algunas solicitudes no se considerarán finalizadas hasta que no se adjunte el justificante correspondiente (5). Si no se añade el documento en ese momento, siempre se puede hacer más tarde. Solo hay que ir al apartado **Solicitudes**, situarse en **Mis solicitudes** y clicar sobre el icono **Añadir documentos (6)**.

También se puede acceder desde el apartado Mi perfil. Para ello desplázate hacia tu nombre (7), clica sobre Mi perfil y sitúate en el apartado Mi historial de solicitudes. Haz clic en Añadir documentos (8).

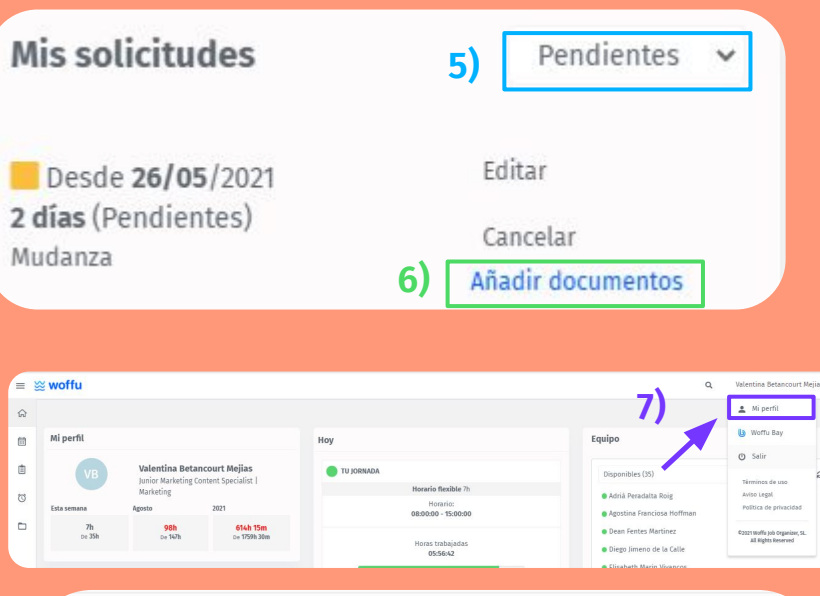

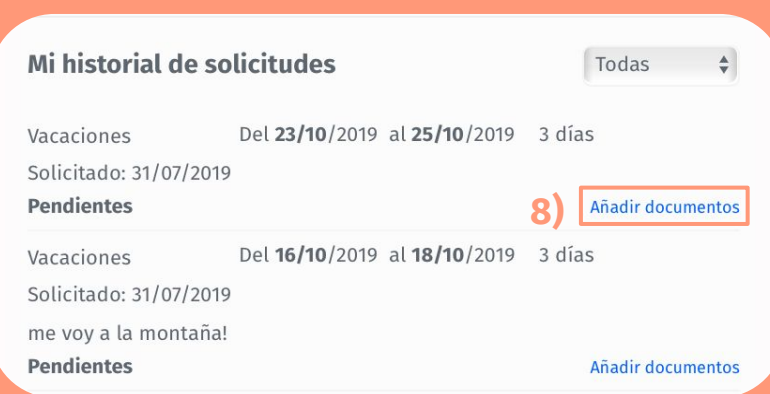

#### 4. Mi Presencia

#### $\sim$

Al hacer clic en **Entrar** el horario teórico previsto se sustituye por la hora del fichaje (1). Cada vez que hagas una pausa deberás pulsar **Salir (2)** (y de nuevo **Entrar** cuando vuelvas a tu puesto).

También permite consultar los fichajes y horarios de cualquier mes del año, pudiendo filtrar por fechas concretas.

Si la diferencia es negativa (se ha trabajado menos horas de las correspondientes), aparecerá en color rojo (3).

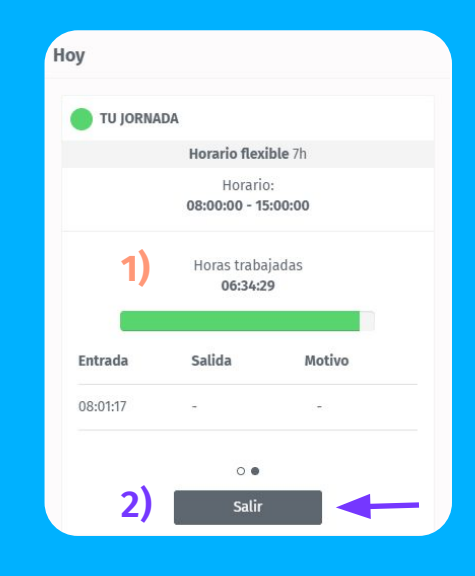

| = š | ≝ <mark>woffu</mark>    |                          |    |          |          |    |    |    |     | Q     | Valentina Betancourt Mejias 🗸 |
|-----|-------------------------|--------------------------|----|----------|----------|----|----|----|-----|-------|-------------------------------|
| 命   | Lunes<br>16/08/2021     | •<br>Horario<br>flexible | Oh | 08:01:16 | 15:03:09 | 0h | 7h | 7h | Oh  | 0h 1m |                               |
| Ê   | Martes<br>17/08/2021    | •<br>Horario<br>flexible | Oh | 08:00:15 | 15:01:50 | 0h | 7h | 7h | Oh  | 0h 1m |                               |
| Ũ   | Miércoles<br>18/08/2021 | •<br>Horario<br>flexible | 0h | 08:01:11 | 15:00:00 | 0h | 7h | Oh | -7h | 0h    | 3)                            |
|     | Jueves<br>19/08/2021    | •<br>Horario<br>flexible | 0h | 08:01:03 | 15:03:55 | 0h | 7h | 7h | 0h  | 0h 2m |                               |
|     | Viernes<br>20/08/2021   | •<br>Horario<br>flexible | 0h | 08:01:15 | 15:03:57 | 0h | 7h | 7h | 0h  | 0h 2m |                               |

#### 4. Mi Presencia

 $\sim$ 

#### Modificar o registrar un fichaje olvidado

Haz clic en el reglón del día que quieres editar, aparecerá una ventana y clica en Modificar (4). Ahora podrás introducir o cambiar las horas trabajadas y añadir cualquier observación (5). Se deben incluir también los descansos.

Hasta que el responsable apruebe la modificación, el fichaje aparecerá con el mensaje de "pendiente de validar" (7).

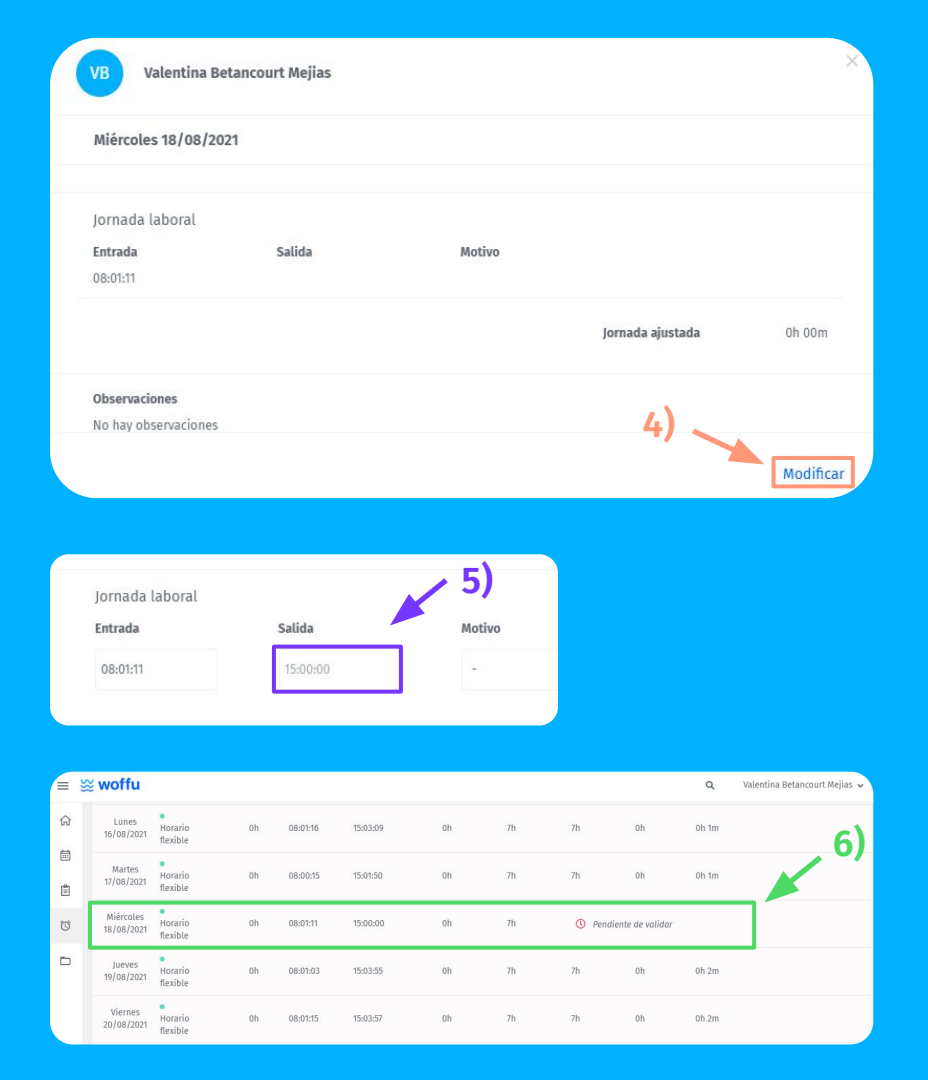

## 4. Mi Presencia

 $\sim$ 

#### Modificar o registrar un fichaje olvidado

Haz clic en el día que deseas editar. Aparecerá una ventana donde introducir o cambiar las horas trabajadas, y añadir cualquier observación, (8). Se deben incluir también los descansos.

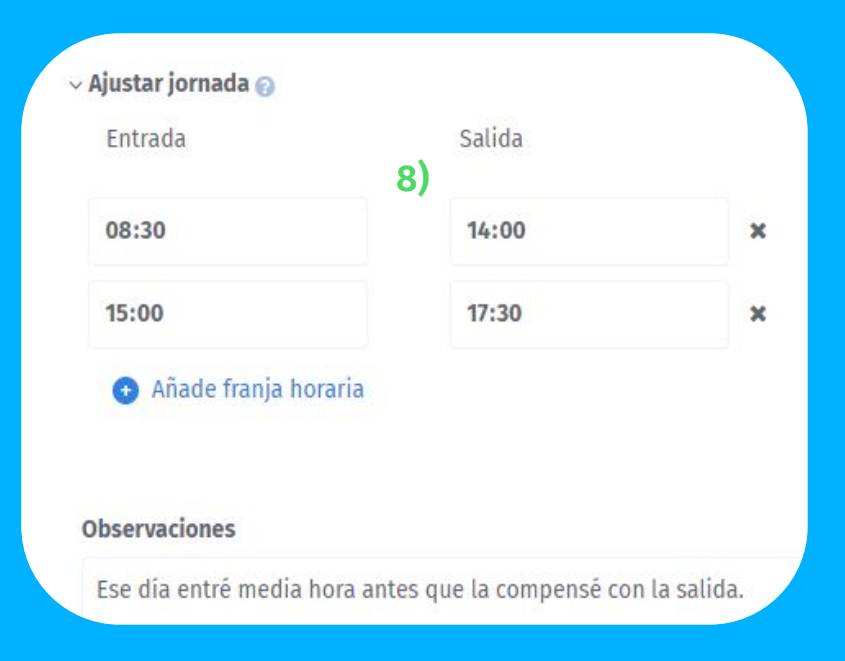

## 5. Documentos

Desde aquí se puede ver cualquier documento que la empresa haya querido compartir con los empleados (nóminas, informes, calendarios, etc.) y viceversa (1).

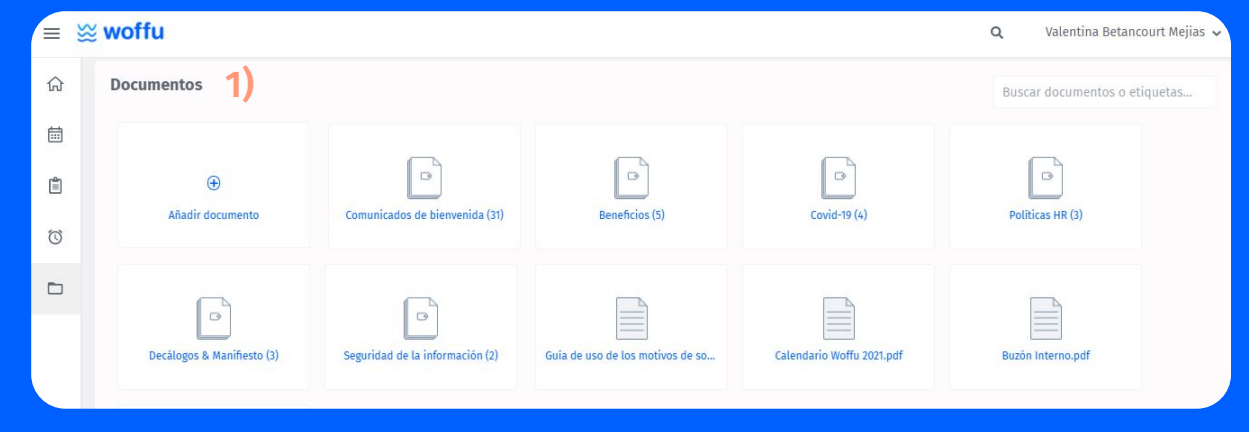

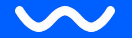

## **i ‱ woffu**

## 6. Datos personales

Desplázate hacia tu nombre (1) y clica sobre Mi perfil. A continuación aparecerá una pantalla con tus datos personales.

#### Para cambiar cualquier dato, haz clic en Modificar (2).

Nota: Por defecto solo se podrán realizar modificaciones de los datos personales (nombre, DNI, nº de Seguridad Social (N.S.S), manera de acceder a Woffu (email o teléfono móvil), contraseña, idioma y foto.

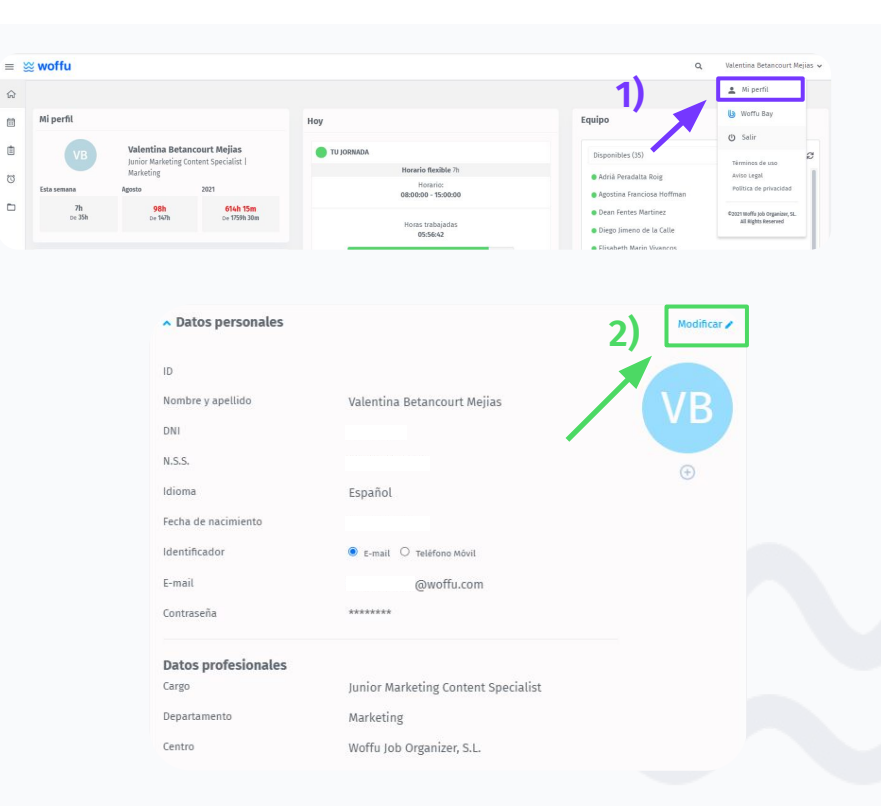

60

## 7. Contraseña

 $\sim$ 

#### a) Cómo cambiar la contraseña

Sitúate sobre tu nombre para acceder a **Mi Perfil (1)**.

En la pantalla **Mis datos personales** haz clic en **Modificar (2)** para introducir una nueva contraseña (3).

| woffu                                                                                           |                                                                          |                      |                                                                               |                                                                         | Q. Valentina Betancourt Mejias 🗸                       |
|-------------------------------------------------------------------------------------------------|--------------------------------------------------------------------------|----------------------|-------------------------------------------------------------------------------|-------------------------------------------------------------------------|--------------------------------------------------------|
|                                                                                                 |                                                                          |                      |                                                                               | 1)                                                                      | 🛓 Mi perfil                                            |
| Mi perfil                                                                                       |                                                                          |                      | Ноу                                                                           | Equipo                                                                  | U Woffu Bay                                            |
| VB                                                                                              | Valentina Betancourt Mej<br>Junior Marketing Content Specia<br>Marketing | ias<br>list          | 🔵 TU JORNADA<br>Horario flexible 7h                                           | Disponibles (35)                                                        | Salir     Términos de uso     Salir                    |
| Esta semana                                                                                     | Agosto 2021                                                              |                      | Horario:<br>08:00:00 - 15:00:00                                               | Adna Peradatta Rorg     Agostina Franciosa H                            | Politica de privacidad                                 |
| 7h<br>De 35h                                                                                    | 98h 6'<br>De 147h De                                                     | 14h 15m<br>1759h 30m | Horas trabajadas<br>05:56:42                                                  | <ul> <li>Dean Fentes Martinez</li> <li>Diego Jimeno de la Ca</li> </ul> | c 03221 Wolfs Job Organism, 52.<br>All Nights Reserved |
| Datos personales  ID  Nombre y apellido  DNI  N.S.S.  Idioma  Fecha de nacimiento Identificador |                                                                          | rsonales<br>Ilido    | Valentina Betancourt Mejias<br>Español<br>● E-mait ○ Teléfono Mévit           | 2)                                                                      | Modificar R                                            |
|                                                                                                 | E-mail                                                                   |                      | :@woffu.com                                                                   |                                                                         |                                                        |
|                                                                                                 | Contraseña<br>Datos profe<br>Cargo<br>Departamento<br>Centro             | esionales            | Junior Marketing Content Specialist<br>Marketing<br>Woffu Job Organizer, S.L. |                                                                         |                                                        |

= ☆

3

| E-mail             | ejemplo@woffu.com |     |
|--------------------|-------------------|-----|
| Nueva contraseña   |                   | (3) |
| Repetir contraseña |                   |     |

## 7. Contraseña

#### $\sim$

#### b) Cómo cambiar la contraseña

En la pantalla de inicio de sesión haz clic en ¿Quieres recuperar tu contraseña? (4). También se acceder directamente en <u>este</u> enlace.

Introduce el email utilizado al darte de alta en Woffu **(5).** En esta misma dirección recibirás un correo, con el link que te permitirá crear una nueva contraseña.

Nota: Quizá puede tardar unos minutos en llegar. Conviene revisar todas las bandejas de entrada.

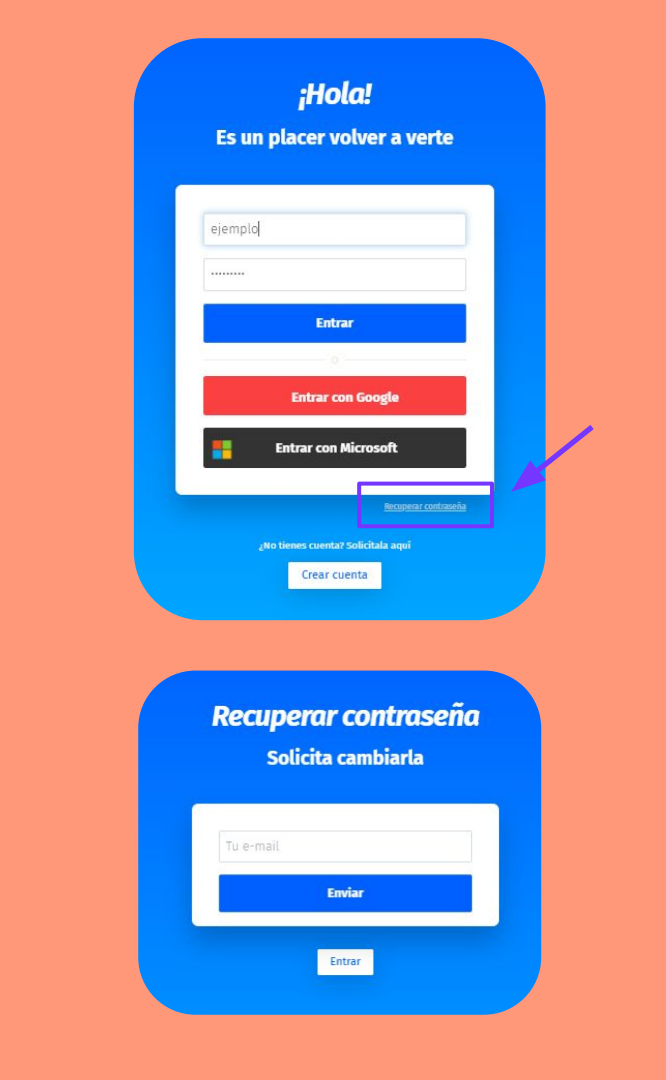

4)

## 

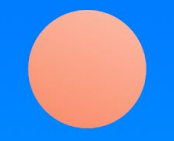

# ¡Gracias!

## Welcome to the liquid workforce